| 申請<br>③ Oracle Fusion Middlewa<br>Action Edit Query Block | 權限<br>are Forms Services<br>Record Field Helr | 作業帳號:<br>長庚大學(uc                              | lnhnr1)、明 | 志大學(uenhnr1)                                                                                                    | 、長庚科大(ufn            |
|-----------------------------------------------------------|-----------------------------------------------|-----------------------------------------------|-----------|----------------------------------------------------------------------------------------------------|----------------------|
| 👌 🌢 i 🕸 i 🗶 🌔                                             | ) 🎁 i 🔁 👘                                     | i 🖪 4 🕨 🕅 i 🛤 🙀 🚳 i                           | ?         |                                                                                                    |                      |
|                                                           | 入(NULL-TPAS1)(20                              | 230420) [TPRSO3A] [TPAS12C29]<br>Addites of a | Ω.        | ~ 一 ~ ~ ~ ~ ~ ~ ~ ~ ~ ~ ~ ~ ~ ~ ~ ~ ~ ~                                                                                                    | ひょうかん 単原             |
| ▲ 人事管理                                                    | ▲ 材料倉儲                                        | 一一一一一一一一一一一一一一一一一一一一一一一一一一一一一一一一一一一一一         | 冉<br>(作業) | 週日<br>「<br>個<br>一<br>個<br>一<br>週<br>一<br>週<br>一<br>週<br>一<br>週<br>一<br>週<br>一<br>週<br>一<br>週<br>一<br>週<br>一<br>週<br>一<br>週<br>一<br>一<br>週<br>一<br>一<br>一<br>一<br>一<br>一<br>一<br>一<br>一<br>一<br>一<br>一<br>一 | TF 兼 帳 號<br>ubxhmt 1 |
| 財務管理                                                      |                                               | 電腦作業(含採購進度、請訂購                                |           | 南耶科技                                                                                                    | ucnh011              |
| · · · · · · · · · · · · · · · · · · ·                     | 存量管制                                          | 作業                                            |           | 南                                                                                                    | ucnhbs1              |
| 資材管理                                                      | 材料倉儲                                          |                                               | 作業)       | 南亚科技                                                                                                    | ucnhmt1              |
| 工程管理                                                      | 非常備材                                          | 料請購電腦作業                                       |           | 南亞科技                                                                                                    | ucnhnr1              |
| 資訊管理                                                      |                                               | 電腦作業(含採購進度、請訂購                                | 變更及標售進度等) | 長庚大學                                                                                                    | udnh011              |
| 保養管理                                                      |                                               | 作業                                            |           |                                                                                                    | udnhbs1              |
| 安衛環管理                                                     | 材料倉儲                                          | 管理作業(含內購材料付款審核                                | 作業)       | 長庚大學                                                                                                    | udnhmt 1             |
| 規範管理                                                      | 非常備材                                          | 料請購電腦作業                                       |           | 長庚大學                                                                                                    | udnhnr 1             |
|                                                           | 採購管理                                          | 電腦作業(含採購進度、請訂購                                | 變更及標售進度等) | 明志大學                                                                                                    | uenh011              |
|                                                           | 存量管制                                          | 作業                                            |           | 明志大學                                                                                                    | uenhbs1              |
|                                                           | 材料倉儲                                          | 管理作業(含內購材料付款審核                                | 作業)       | 明志科大                                                                                                    | uenhmt1              |
|                                                           | 📃 🚽 非常備材                                      | 料請購電腦作業                                       |           | 明志大學                                                                                                    | uenhnr 1             |
| 登入帳號 N00                                                  | 0173324                                       | 姓名王君碩                                         | 公司 00 總管理 | 處 部門 R                                                                                                    | A11                  |
|                                                           |                                               |                                               |           |                                                                                                    |                      |

依不同公司別申請對應之「非常備材料請購電腦作業」- 請購經辦權限

Ŧ

실 Oracle Fusion Middleware Forms Services

Sed

Action Edit Query Block Record Field Help Window

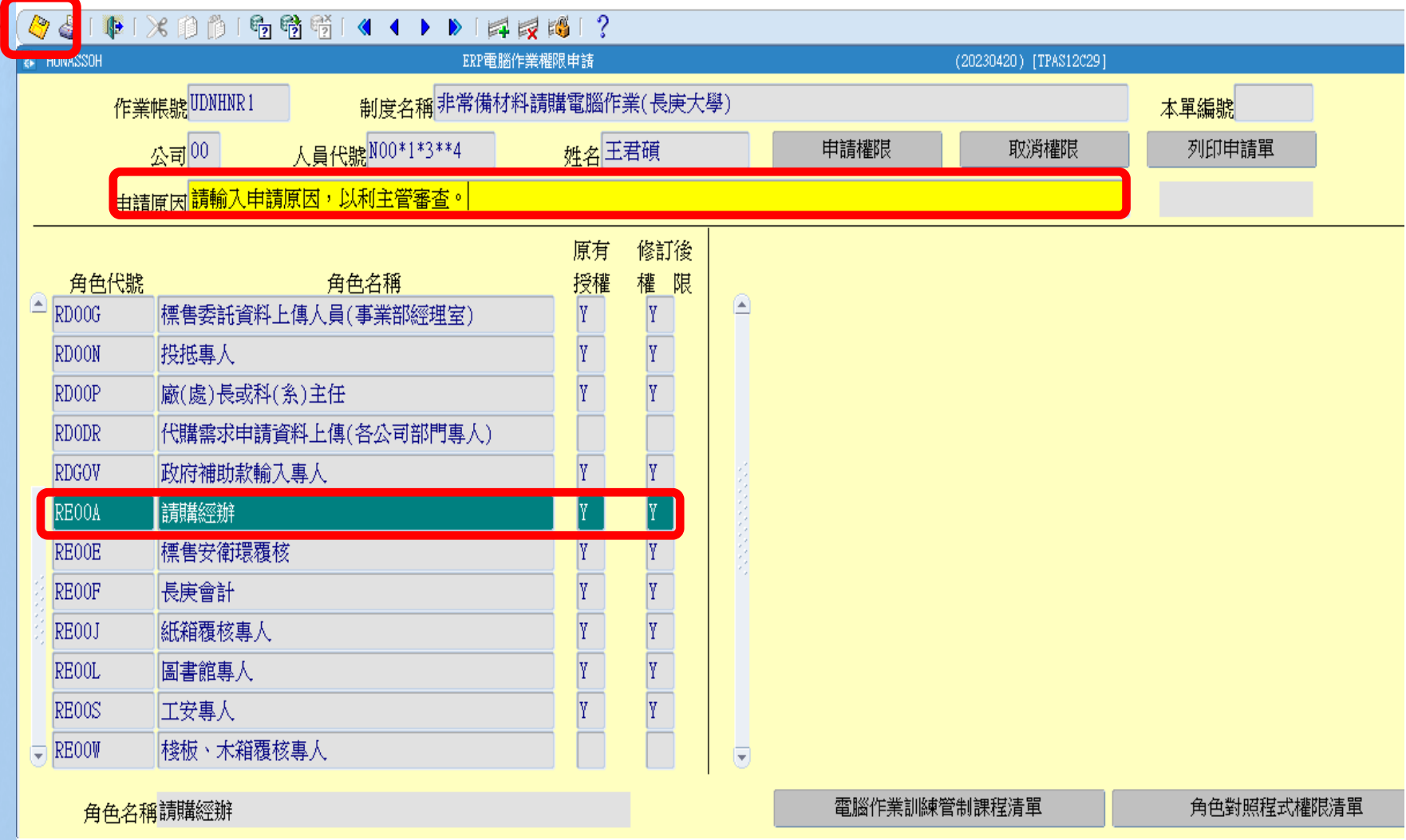

輸入申請原因 + 修訂權限欄位 即可點左上方儲存按鈕轉OA單呈主管傳簽。

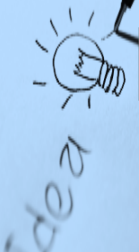

## 螢幕路徑

#### 非常備材料請購電腦作業(長庚大學)

| Action | <u>E</u> dit | Query | Eloc] | : Reco | rd ļ   | Field | Help   | ₩iı | ndow |     |          |              |         |       |
|--------|--------------|-------|-------|--------|--------|-------|--------|-----|------|-----|----------|--------------|---------|-------|
|        | 3   1        | •   🔀 | 0     | D      | e<br>? | ¢     | ?<br>? |     | •    | ⊳   | 1        | X            | F@      | ?     |
| 👌 uos  | 149900       | Cu    | +     |        |        |       |        |     |      | ヨヒク | 5/# + +1 | est en te te | ± an n∞ | 11-33 |

||業(長庚大學)

(20230420) [CGUAS01]

| 目錄代號 | 目錄名稱      |    | 程式名稱                   | 程式代號          |
|------|-----------|----|------------------------|---------------|
| 0    | 權限控管      | 1  | 材料編號測驗查詢               | HONHNRV2_TW - |
| 01   | 資料輸入      |    | 棧板請購部門常用規格條件查詢         | HONHPLTG_TW   |
| 02   | 資料查詢      |    | 棧板請購部門常用規格輸入           | HONHPLTC-0    |
| 03   | 資料建檔      |    | 棧板請購資料輸入               | HONHPLTD_TW   |
| 04   | 資料覆核      |    | 棧板掃圖資料輸入               | HONHNTO5_PL   |
| 07   | 報表列印      |    | 棧板掃圖資料檢視與列印            | HONHNT07_PL   |
| 08   | 政府補助款請購作業 |    | 資材類小額材料費用報鎖輸入          | HONHLGA 1     |
| 12   | 減免稅申辦電腦作業 |    | 非常備材料請購輸入              | HONHNRO1_TW   |
|      |           |    | 停用材料編號解鎖輸入             | HONHNRSM_TW   |
|      |           |    | 圖書介購資料輸入               | HONHLIB1_TW   |
|      |           |    | 圖書介購資料確認               | HONHLIB2_TW   |
|      |           |    | 圖書介購EXCEL資料轉檔輸入        | HONHLIB3_TW   |
|      |           | 1  | 圖書訂購輸入                 | HONHLIB4_TW   |
|      |           | 1- | 大樓管理處代全企業採購料品需求申請上傳作業  | HONHNRDL      |
|      |           |    | 長庚大學圖書薦購資料訂購轉檔輸入       | HONHLIB5_TW   |
|      | 告 操作碼切換   |    | 三校合約試劑及耗材請購輸入(政府補助款專用) | HONHNRQ3_TW   |

公司=00,事業部=A,廠區=A,廠處=RA,部門=RA11,操作代碼=N000173324

螢幕路徑: 機能別(資材管理)→非常備材料請購電腦作業(各校)→ 目錄(資料輸入) → (三校合約試劑及耗材請購輸入(政府補助款專用))

| Action Bait Query Bloc          | k kecord tield Hely                   | o <u>W</u> indow<br>≪I ◀ ▶<br>Ξ | ▶   日本 日<br>校合約試劑及耗 | 19 <b>6 ?</b><br>材諸購輸入(政府 | 9補助款専用)       |               | _        |          | (1120420) | ) [CGUASO1] | -       |                      |               |
|---------------------------------|---------------------------------------|---------------------------------|---------------------|---------------------------|---------------|---------------|----------|----------|-----------|-------------|---------|----------------------|---------------|
| 列印或重印第<br>*須為合約材料(料<br>以下,始可利用此 | <u>請購單</u> ☑(<br>號為68、84、85開<br>螢幕請購。 | DA傳簽<br>1頭,且單項                  | <b>〔</b> 或單案金額      | 小於10萬元                    |               |               |          |          |           |             | _       | 關鍵字輛<br>請購記錄<br>常用品項 | 沃<br>諭入<br>輸入 |
| 請購單編號:<br>公司代號:                 | 項次 請領部門:                              | :                               | 請購人<br>成本部門:        | 員代號:                      | 連絡電           | 話:            |          |          | 」         | 電話: 🕅       |         | Excel轉檔              | 輸入            |
| 交貨庫: 材料品項資                      |                                       | 畫編號:「                           | 請購                  | 紀錄                        |               | 現狀合約資         | 訊        |          |           |             | 本次請購    | 資料                   |               |
| 材料<br>編號                        | 規格代號                                  | /品名<br>規格                       | 前購<br>數量            | 前購<br>金額                  | 最小<br>包裝<br>量 | 最低<br>訂購<br>量 | 計價<br>單位 | 合約<br>單價 | 用途<br>代號  | 附屬<br>代號    | 需要<br>日 | 本次<br>請購<br>數量       |               |
|                                 |                                       |                                 |                     |                           | -             |               |          |          |           |             |         | -<br>-<br>-<br>-     |               |
|                                 |                                       |                                 |                     |                           |               |               |          |          |           |             |         |                      |               |

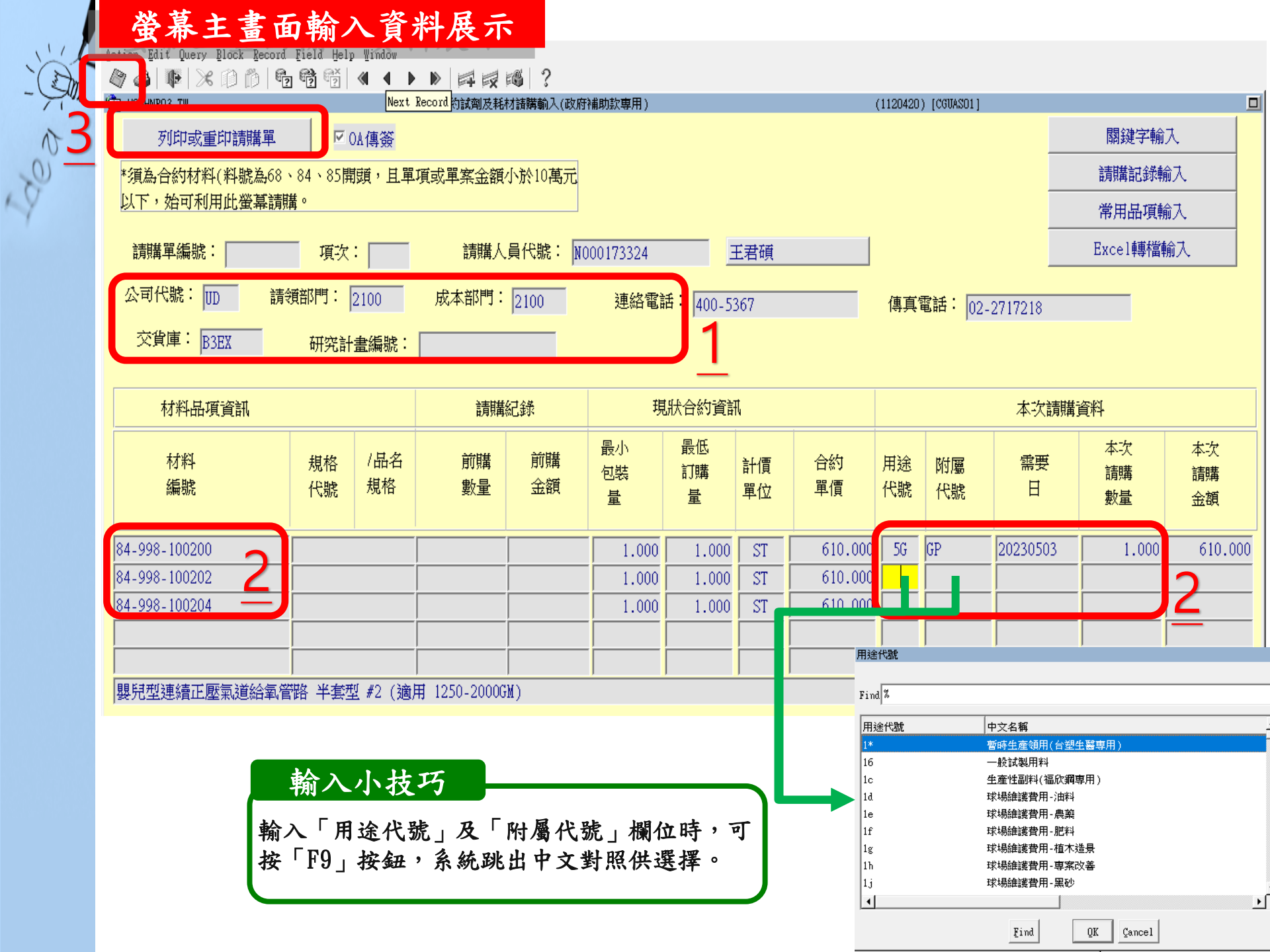

|                                        | 3_TW                                  | 三校合約試劑及耗材諸購輸入(政府補助款專) | 用) (1                                   | 120420) [CGUASO1]              |                   |
|----------------------------------------|---------------------------------------|-----------------------|-----------------------------------------|--------------------------------|-------------------|
|                                        |                                       | 關鍵字輸入                 | 1.請於請購子螢幕,輸入關鍵字後,<br>2.針對擬請購項目勾選「選擇請購」; | 再按關鍵字搜尋按鈕查詢。<br>關位,再按「新增請購項目」排 | € <del>au</del> ∘ |
|                                        | 關鍵字二:                                 |                       | 3.返回主蛍幕。                                |                                |                   |
|                                        | 關鍵字三:                                 |                       |                                         |                                |                   |
|                                        | <u>2</u> 關鍵字搜尋 <u>5</u> 新印            | 曾請購項目 6 返回            |                                         |                                |                   |
|                                        | ····································· | 名規格                   |                                         | 材料編號                           | 選擇請購              |
| 嬰兒型建                                   | -<br>連續正壓氣道給氧管路 半套型 #0(               | 適用 <700GM)            |                                         | 84-998-100200                  |                   |
| 嬰兒型法                                   | ■續正壓氣道給氧管路 半套型 #1(                    | 適用 700-1250GM)        |                                         | 84-998-100201                  |                   |
| 嬰兒型法                                   | ■續正壓氣道給氧管路 半套型 #2(                    | 適用 1250-2000GM)       |                                         | 84-998-100202                  |                   |
| 嬰兒型法                                   | 連續正壓氣道給氧管路 半套型 #3(                    | 適用 2000-3000GM) 🌱 🅤   |                                         | 84-998-100203                  |                   |
| 嬰兒型建                                   | 連續正壓氣道給氧管路 半套型 #4(                    | 適用 >3000GM) 🛛 🔵       |                                         | 84-998-100204                  |                   |
| 11.11111111111111111111111111111111111 | 連續正壓氣道給氧管路 半套型 #5(                    | 適用 1-2歳)              |                                         | 84-998-100205                  |                   |
| Jachdery                               | 東緯正厩気道絵気塔線 今春刑 #27                    | 適用 1250-2000GM)       |                                         | 84-998-100102                  |                   |
| 嬰兒型這                                   | 玉》直正/空赤//包》(口手/目/四 王云王 // 2(          |                       |                                         |                                |                   |

3. 利用鍵盤上的方向鍵搜尋要購買的材料。

4. 在該項材料勾選「選擇請購」選項。

5. 點選「新增請購項目」按鈕即可新增該項目到主畫面。

6.按下「返回」按鈕,即可回到上一頁接續作業。

| 10  | <b>關鍵字輸入</b> 3                                                                                                    | 功能輸入資料展示                                   |                     |        |
|-----|----------------------------------------------------------------------------------------------------|--------------------------------------------|---------------------|--------|
| - 9 | <ul> <li>Action Edit Query Block Record Field</li> <li>Action Edit Query Block Record Field</li> <li>Action Edit Query Block Record Field</li> </ul> | d Help Window<br>j 🐨   🔍 ◀ ▶ ▶   📪 詞 🞼   ? |                     |        |
| V   | MHNRQ3_TW                                                                                                    | 三校合約試劑及耗材諸購輸入(政府補助款專用)                     | (1120420) [CGUAS01] |        |
| S   | 8 列印或重印請購單                                                                                                    | ☑ 0λ傳簽                                     |                     | 關鍵字輸入  |
| Y   | *須為合約材料(料號為68、84                                                                                                    | 、85開頭,且單項或單案金額小於10萬元                       |                     | 請購記錄輸入 |
|     | 以下,始可利用此螢幕請購。                                                                                                    |                                            |                     | 常用品項輸入 |

| 請購單編號:    | 項次:        | 請購人員代號: NC | 000173324 | 王君碩      | Excel轉檔輸入        |
|-----------|------------|------------|-----------|----------|------------------|
| 公司代號:     | 請領部門: 2100 | 成本部門:2100  | 連絡電話:     | 400-5367 | 傳真電話: 02-2717218 |
| 交貨庫: B3EX | - 研究計畫編號:  |            |           |          |                  |

| 材料品項資訊        |          |           | 請購        | 紀錄       | 現             | <b>訳合約資</b> 語 | fl       |          |          |          | 本次請購    | 資料             |                |
|---------------|----------|-----------|-----------|----------|---------------|---------------|----------|----------|----------|----------|---------|----------------|----------------|
| 材料<br>編號      | 規格<br>代號 | /品名<br>規格 | 前購<br>數量  | 前購<br>金額 | 最小<br>包裝<br>量 | 最低<br>訂購<br>量 | 計價<br>單位 | 合約<br>單價 | 用途<br>代號 | 附屬<br>代號 | 需要<br>日 | 本次<br>請購<br>數量 | 本次<br>請購<br>金額 |
| 84-998-100200 |          |           |           |          | 1.000         | 1.000         | ST       | 610.000  |          |          |         |                |                |
| 84-998-100202 |          |           |           |          | 1.000         | 1.000         | ST       | 610.000  |          |          |         |                | 7              |
| 84-998-100204 |          |           |           |          | 1.000         | 1.000         | ST       | 610.000  |          | ,        | ļ       |                |                |
|               |          |           |           |          |               |               |          |          |          |          |         |                |                |
|               |          |           |           |          |               |               |          |          |          |          |         |                |                |
| 嬰兒型連續正壓氣道給氧管  | 節路 半套型   | 』#0(演     | 用 <700GM) |          |               |               |          |          |          |          |         |                |                |

7. 輸入「用途代號」 「附屬代號」 「需要日」 「本次請購數量」8. 點選左上角「儲存」按鈕,再點選「列印或重印請購單」按鈕轉OA傳簽。

200

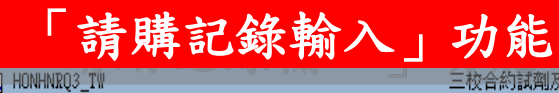

[試劑及耗材諸購動入(政府補助款専用)]

請購記錄輸入

1 ?

(1120420) [CGUASO1

**5**返回

新增請購項目

<u>1 - F7+F8 按鍵</u>

| 品名<br>規格            | 材料<br>編號        | 規格<br>代號  | 最小<br>包裝<br>量 | 最低<br>訂購<br>量 | 計價<br>單位 | 合約<br>單價 | 前購<br>案號 | 前購<br>金額 | 前購<br>數量 | 前購<br>日期 | 用途<br>代號 | 附屬<br>代號 | 選擇<br>請購 |
|---------------------|-----------------|-----------|---------------|---------------|----------|----------|----------|----------|----------|----------|----------|----------|----------|
| FU DH5A VALUE 10-8  | 68-BIF-FU808    | 68-BIF-FU | 1.000         | 1.000         | ВХ       | 5904.76  | Q406X3   | 5,905    | 1.000    | 20230417 | WB       |          |          |
| VMA 20TS/BX         | 68-031-6340000  | 68-031-63 | 20.000        | 20.000        | TS       | 188      | Q406H4   | 15,040   | 80.000   | 20230417 | TK       | 3 d8     | _        |
| 人類生長激素H-GH K1       | 68-031-IML007   | 68-031-IM | 200.000       | 200.000       | TS       | 66.627   | Q406H6   | 13,325   | 200.000  | 20230417 | TK       | 3 d8     |          |
| GLUTATHIONE SEPHARC | 68-0GE-17075601 | 68-0GE-17 | 1.000         | 1.000         | PC       | 7690     | Q60020   | 7,690    | 1.000    | 20230417 | WB       | d8       |          |
| NI SEPHAROSE 6FF 1( | 68-0GE-17531802 | 68-0GE-17 | 1.000         | 1.000         | PC       | 24000    | Q405Y0   | 48,000   | 2.000    | 20230417 | WB       | d85 CD   |          |
| PC TRANSWELL-24 PL4 | 85-COR-3422     | 85-COR-34 | 1.000         | 1.000         | CS       | 7659.26  | Q406T8   | 15,319   | 2.000    | 20230417 | WB       |          |          |
| 微量吸管尖 10UL 10(      | 85-GIL-F161630  | 85-GIL-F1 | 1.000         | 1.000         | BG       | 952.38   | Q406H2   | 8,571    | 9.000    | 20230417 | TK       | 3 GP     |          |
| PCR八連排反應管PCR        | 85-GUN-MBP08A   | 85-GUN-ME | 1.000         | 1.000         | BX       | 2381     | Q60024 🕈 | 28,572   | 12.000   | 20230417 | WB       | d8ZX     |          |

請於請購子螢幕,按F7條件查詢輸入相關欄位後,再按F8執行查詢。
 針對擬請購項目勾選「選擇請購」欄位,再按「新增請購項目」按鈕。
 返回主螢幕。

按下鍵盤上的「F7」及「F8」按鍵,系統即查詢該部門近年請購資料。
 利用鍵盤上的「上下左右」方向鍵搜尋要購買的材料。
 在該項材料勾選「選擇請購」選項。
 點選「新增請購項目」按鈕即可新增該項目到主畫面。
 按下「返回」按鈕,即可回到上一頁接續作業。

| 請購記錄輸                                                                                            | 入功              | 能賴                | <b>う入資</b>     | 料展亓                 | ₹                                    |                                                                                                    |                                 |                                           |          |                    |                |                       |                |
|--------------------------------------------------------------------------------------------------|-----------------|-------------------|----------------|---------------------|--------------------------------------|----------------------------------------------------------------------------------------------------|---------------------------------|-------------------------------------------|----------|--------------------|----------------|-----------------------|----------------|
| ▲ 非常備材料請購電腦作業(長庚大學                                                                               | <sup>1</sup> )  |                   |                |                     | _                                    |                                                                                                    |                                 |                                           |          |                    |                |                       |                |
| Action Edit Query Block Record                                                                   | Field Help      | ₩indow            | م ا ، ط ، ط    | ംപറ                 |                                      |                                                                                                    |                                 |                                           |          |                    |                |                       |                |
|                                                                                                  |                 |                   |                | 19 <b>6</b>   ?     |                                      |                                                                                                    |                                 |                                           |          |                    |                |                       | _              |
| TTTTTTTTTTTTTTTTTTTTTTTTTTTTTTTTTTTTTT                                                           |                 |                   | 三校合約試劑及耗)      | 材請購輸人(政府            | 補助款専用)                               |                                                                                                    |                                 |                                           | (1120420 | ) [CGUASO1]        |                |                       |                |
| 列印或重印請購單                                                                                         |                 | A傳簽               |                |                     |                                      |                                                                                                    |                                 |                                           |          |                    |                | 關鍵字軸                  | 俞入             |
| *須為合約材料(料號為68                                                                                    | 、84、85閧         | 頭,且單              | 項或單案金額         | 小於10萬元              |                                      |                                                                                                    |                                 |                                           |          |                    |                | 請購記錄                  | 輸入             |
| 以下,始可利用此螢幕請問                                                                                     | <b>莆</b> 。      |                   |                |                     |                                      |                                                                                                    |                                 |                                           |          |                    |                | 常用品項                  | 輸入             |
| 請購單編號:                                                                                           | 項次              | :                 | 請購人            | .員代號: №             | 00173324                             | 3                                                                                                    | E君碩                             |                                           |          |                    |                | Excel轉檔               | 輸入             |
| 公司代號: [1]] 請領                                                                                    | 領部門: [          | 2100              | 成本部門:          | 2100                | <b>逋</b> ぬ雷言                         | £: 400.53                                                                                                    | 267                             |                                           | 庙百物      | 記述・「20             | 0818010        |                       |                |
|                                                                                                  |                 |                   |                |                     |                                      |                                                                                                    | 1111                            |                                           |          |                    | TTTTTT         |                       |                |
| ☆貨庫: ₽2₽¥                                                                                        | ᆟᆊᄽᆎᆠᆂᇈ         | <b>五/石時</b>       |                |                     |                                      | H  400-01                                                                                                    |                                 |                                           | 14174    | њин · 102-         | 2717210        |                       |                |
| 交貨庫: B3EX                                                                                        | 研究計             | 畫編號:              |                |                     | X2.001 494                           | H - 1400-00                                                                                                    |                                 |                                           | 14174    | њи - J <u>0</u> 2- | 2717210        |                       |                |
| 交貨庫:B3EX                                                                                         | 研究計             | 畫編號:              | 請韻             | 紀錄                  |                                      |                                                                                                    | л.                              |                                           |          | њи · <u>102-</u>   | 本次請            | 購資料                   |                |
| 交貨庫:B3EX<br>材料品項資訊                                                                               | 研究計             | 畫編號:              | 請購             | 紀錄                  | 現                                    | #  400-33<br>狀合約資計                                                                                                    | R.                              |                                           |          | чыны - 102-        | 本次請            | 購資料                   |                |
| 交貨庫: <u>B3EX</u><br>材料品項資訊<br>材料                                                                 | 研究計             | 畫編號:<br>/品名       | 請購             | 紀錄                  | 現                                    | 田 (400-55)     田 (400-55)     田 (400-55) |                                 | 合约                                        | 田淦       | KH I 02-           | 本次請<br>        | 購資料                   | 本次             |
| 交貨庫: <u>B3EX</u><br>材料品項資訊<br>材料<br>編號                                                           | 研究計<br>規格<br>代號 | 畫編號:<br>/品名<br>規格 | 請購<br>前購<br>數量 | 紀錄                  | 現                                    | + 1400-55                                                                                                    | ₩<br>計價<br>單位                   | 合約<br>單價                                  | 用途代號     | 附屬 代態              | 本次請<br>需要<br>日 | 購資料<br>本次<br>請購       | 本次<br>請購       |
| 交貨庫: <u>B3EX</u><br>材料品項資訊<br>材料<br>編號                                                           | 研究計<br>規格<br>代號 | 畫編號:<br>/品名<br>規格 | 請購<br>前購<br>數量 | 2<br>紀錄<br>前購<br>金額 | 現<br>最小<br>包裝<br>量                   | <ul> <li>(1400-2)</li> <li>(1400-2)</li> <li>(1400-2</li></ul>                                                                                                    | A.<br>計價<br>單位                  | 合約<br>單價                                  | 用途代號     | 附屬<br>代號           | 本次請<br>需要<br>日 | 購資料<br>本次<br>請購<br>数量 | 本次<br>請購<br>金額 |
| 交貨庫: <u>B3EX</u><br>材料品項資訊<br>材料<br>編號                                                           | 研究計<br>規格<br>代號 | 畫編號:<br>/品名<br>規格 | 請購<br>前購<br>數量 | 記録<br>前購<br>金額      | 現<br>最小<br>包裝<br>量                   | + 1400-35                                                                                                    | N<br>計價<br>單位                   | 合約<br>單價                                  | 用途代號     | 附屬代號               | 本次請<br>需要<br>日 | 購資料<br>本次<br>請購<br>數量 | 本次<br>請購<br>金額 |
| 交貨庫: <u>B3EX</u><br>材料品項資訊<br>材料<br>編號<br>84-998-100200                                          | 規格代號            | 畫編號:<br>/品名<br>規格 | 前購數量           | 2<br>紀錄<br>前購<br>金額 | 現<br>最小<br>包裝<br>量                   | <ul> <li>単400-22</li> <li></li></ul>                                                                                                    | N<br>計價<br>單位                   | 合約<br>單價<br>610.000                       | 用途代號     | 附屬<br>代號           | 本次請<br>需要<br>日 | 購資料<br>本次<br>請購<br>數量 | 本次<br>請購<br>金額 |
| 交貨庫: <u>B3EX</u><br>材料品項資訊<br>材料<br>編號<br><u>84-998-100200</u><br>84-998-100202                  | 規格代號            | 畫編號:<br>/品名<br>規格 | 前購<br>前購<br>數量 | 記録<br>前購<br>金額      | 現<br>最小<br>包裝<br>量<br>1.000<br>1.000 | 米合約資訊<br>最低<br>訂購<br>量<br>1.000<br>1.000                                                                                                    | N<br>計價<br>單位<br>ST<br>ST       | 合約<br>單價<br>610.000<br>610.000            | 用途代號     | 附屬<br>代號           | 本次請<br>需要<br>日 | 購資料<br>本次<br>請購<br>數量 | 本次<br>請購<br>金額 |
| 交貨庫: <u>B3EX</u><br>材料品項資訊<br>材料<br>編號<br><u>84-998-100200</u><br>84-998-100202<br>84-998-100204 | 規格代號            | 畫編號:<br>/品名<br>規格 |                | 2<br>記録<br>前購<br>金額 | 現<br>最小<br>包裝<br>量<br>1.000<br>1.000 | <ul> <li>米合約資訊</li> <li>最低</li> <li>訂購</li> <li>量</li> <li>1.000</li> <li>1.000</li> <li>1.000</li> </ul>                                                                                                    | 計價<br>單位<br>ST<br>ST<br>ST      | 合約<br>單價<br>610.000<br>610.000<br>610.000 | 用途代號     | 附屬<br>代號           | 本次請<br>需要<br>日 | 購資料<br>本次<br>請購<br>數量 | 本次<br>請購<br>金額 |
| 交貨庫: <u>B3EX</u><br>材料品項資訊<br>材料<br>編號<br><u>84-998-100200</u><br>84-998-100202<br>84-998-100204 | 研究計<br>規格<br>代號 | 畫編號:<br>/品名<br>規格 | 前購<br>前購<br>數量 | 記録<br>前購<br>金額      | 現<br>最小<br>包裝<br>量<br>1.000<br>1.000 | 米合約資訊<br>最低<br>訂購<br>量<br>1.000<br>1.000                                                                                                    | 和<br>計價<br>單位<br>ST<br>ST<br>ST | 合約<br>單價<br>610.000<br>610.000<br>610.000 | 用途代號     | 附屬<br>代號           | 本次請<br>需要<br>日 | 購資料<br>本次<br>請購<br>数量 | 本次<br>請購<br>金額 |

嬰兒型連續正壓氣道給氧管路 半套型 #0 (適用 <700GM)

1- 63

6. 輸入「用途代號」 「附屬代號」 「需要日」 「本次請購數量」
 7. 點選左上角「儲存」按鈕,再點選「列印或重印請購單」按鈕轉OA傳簽。

|      | 当 非常備材料請將電腦作業(長庆大学)       |               |                                         | 小捉不                                         |                 |               |          |                        |          |
|------|---------------------------|---------------|-----------------------------------------|---------------------------------------------|-----------------|---------------|----------|------------------------|----------|
|      | · 「常用品巧<br>Ma HONHNRO3 TW | <b>〔輸入」功能</b> | ★ ● ● ● ● ● ● ● ● ● ● ● ● ● ● ● ● ● ● ● | 若無資料表示未建檔,請累<br>(政府補助款專用) (1120420) [0      | b選「常<br>GUASO1] | 常用品」          | 頁建相      | 當」按金                   | ≝        |
| -deg | <u>1 - F7</u>             | +F8 按         |                                         |                                             | 常用品項建           | 檔             | <u>4</u> | 5<br>返回<br>新增請購項       |          |
|      | 常用<br>品項                  | 材料<br>編號      | 規格<br>代號                                | 品名<br>規格                                    | 最小<br>包裝<br>量   | 最低<br>訂購<br>量 | 計價<br>單位 | <sup>合約<br/>單價</sup> 3 | 選擇<br>請購 |
|      | TEST                      | 84-971-G02SX1 |                                         |                                             | 1.000           | 1.000         | PC       | 4,761.904              |          |
|      | TEST2                     | 84-971-G02SX1 |                                         | 單通道內視鏡專用縫合器 長110公分適用內視鏡通道8.8-3              | 1.000           | 1.000         | PC       | \$4,761.904            |          |
|      | TEST2                     | 84-BAR-010040 |                                         | 立體定位桌針導引組 NEEDLE GUIDE LORAD STEREOTACTIC   |                 |               | PC       | 306.000                |          |
|      | TESWT                     | 84-971-G02SX1 |                                         | 單通道內視鏡專用縱合器 長110公分適用內視鏡通道8.8-               | 1.000           | 1.000         | PC       | 64,761.904             |          |
|      | YERE                      | 84-971-G02SX1 |                                         | 單通道內視鏡專用縫合器 長110公分適用內視鏡通道8.8-               | 1.000           | 1.000         | PC       | \$4,761.904            |          |
|      | TESTTEST                  | 84-321-003413 |                                         | 0.2ML微量離心管 彩色 0.2ML THIN WALL PCR TUBE COLO | 1.000           | 1.000         | BX       | 761.900                |          |
|      | TESTTEST2                 | 84-321-003413 |                                         | 0.2ML微量離心管 彩色 0.2ML THIN WALL PCR TUBE COLO | 1.000           | 1.000         | BX       | 761.900                |          |
|      |                           | 84-023-100250 |                                         | 小兒微量剌血片 PREEMIE LANCET 1.0MM/2.50MM 50PC/BX | 50.000          | 50.000        | PC       | 22.500                 |          |

請於請購子螢幕,按F7條件查詢輸入相關欄位後,再按F8執行查詢。
 針對擬請購項目勾選「選擇請購」欄位,再按「新增請購項目」按鈕。
 返回主螢幕。

按下鍵盤的「F7」及「F8」按鍵,系統即查詢該部門近年請購資料。
 利用鍵盤的方向鍵搜尋要購買的材料。
 在該項材料勾選「選擇請購」選項。
 點選「新增請購項目」按鈕即可新增該項目到主畫面。
 按下「返回」按鈕,即可回到上一頁接續作業。

|   | VAI HONHNRO3 TW                     |                |           | 三校合約試劑及耗机 | 材諸購輸入(政府) | 浦助款専用)                  |                         |                |                    | (1120420 | ) [CGUASO1]    |                     |                |                            |
|---|-------------------------------------|----------------|-----------|-----------|-----------|-------------------------|-------------------------|----------------|--------------------|----------|----------------|---------------------|----------------|----------------------------|
| 7 | 列印或重印請購單                            |                | DA傳簽      |           |           |                         |                         |                |                    | (        | , []           |                     | 關鍵字輸           | λ                          |
|   | *須為合約材料(料號為68                       | 3、84、85開       | 頭,且單      | 項或單案金額    | 小於10萬元    |                         |                         |                |                    |          |                |                     | 請購記錄輸          | 认                          |
|   | 以下,始可利用此螢幕講                         | 講              |           |           |           |                         |                         |                |                    |          |                |                     | 常用品項輸          | 入                          |
|   | 請購單編號:                              | <br>項次         | : 🕅       | 請購人       | 員代號: NO   | 00173324                |                         | E君碩            |                    |          |                |                     | Excel轉檔轉       | 俞入                         |
|   | 公司代號: 🔟 前                           | 領部門:           | 2100      | 成本部門:     | 2100      | 連絡雷討                    | ±: 400 50               | 267            |                    | 庙首       | 珍祥・ 🔽          | 0818010             |                |                            |
|   | ☆省庫・ papy                           | ا<br>مەربىتە ب | 土/后地子·    |           | 100       |                         | H * 1400-D.             | 100            |                    | 時共       | ∎#¤・∥∪2·       | -2717218            |                |                            |
|   |                                     | 研究計            | ·蓋編號・     |           |           |                         |                         |                |                    |          |                |                     |                |                            |
|   |                                     |                |           | 請購        | 紀錄        | 現                       | 狀合約資訊                   | fl             |                    |          |                | 本次請購                | 資料             |                            |
|   | 材料品項資訊                              |                |           | H/9/1771  |           |                         |                         |                |                    |          |                |                     |                |                            |
|   | 材料品項資訊<br>材料<br>編號                  | 規格<br>代號       | /品名<br>規格 | 前購<br>數量  | 前購<br>金額  | 最小<br>包裝<br>量           | 最低<br>訂購<br>量           | 計價<br>單位       | 合約<br>單價           | 用途<br>代號 | 附屬<br>代號       | 需要<br>日             | 本次<br>請購<br>數量 | 本語                         |
|   | 材料品項資訊<br>材料<br>編號                  | 規格代號           | /品名<br>規格 | 前購<br>數量  | 前購<br>金額  | 最小<br>包裝<br>量           | 最低<br>訂購<br>量           | 計價<br>單位       | 合約<br>單價           | 用途<br>代號 | 附屬<br>代號       | 齋要<br>日             | 本次<br>請購<br>數量 | 本:<br>請!<br>金 <sup>練</sup> |
|   | 材料品項資訊<br>材料<br>編號<br>84-023-100250 | 規格代號           | /品名<br>規格 | 前購數量      | 前購<br>金額  | 最小<br>包裝<br>量<br>50.000 | 最低<br>訂購<br>量<br>50.000 | 計價<br>單位<br>PC | 合約<br>單價<br>22.500 | 用途<br>代號 | 附屬<br>代號<br>GP | 需要<br>日<br>20230503 | 本次<br>請購<br>數量 | 本:<br>請<br>金<br>を          |

# 常用品項建檔

 ${\mathcal D}$  Action Edit Query Block Record Field Help Window

😨 HONHNRQ3\_TW

0

三校合約試劑及耗材請購輸入(政府補助款專用)

(1120420) [CGUASO1]

I

常用品項建檔

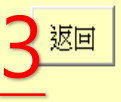

| 請購<br>部門 | 常用品名      | 材料<br>編號      | 規格<br>代號 | 品名<br>規格                     | 最小<br>包裝<br>量 | 最低<br>訂購<br>量 | 計價<br>單位 | 合約<br>單價   |
|----------|-----------|---------------|----------|------------------------------|---------------|---------------|----------|------------|
| 2100     | TESTTEST2 | 84-321-003413 |          | 0.2ML微量離心管 彩色 0.2ML THIN WAL | 1.000         | 1.000         | BX       | 761.900    |
| 0000     | TESWT     | 84-971-G02SX1 | 1        | 單通道內視鏡專用縫合器 長110公分適用         | 1.000         | 1.000         | PC       | 64,761.904 |
| 0000     |           | 04-971-002581 |          | 單通道內視鏡專用縫合器 長110公分適用         | 1.000         | 1.000         | PC       | 64,761.904 |
| 0000     | TEST      | 84-971-G02SX1 |          | 單通道內視鏡專用縫合器 長110公分適用         | 1.000         | 1.000         | PC       | 64,761.904 |
| 0000     | TEST2     | 84-971-G02SX1 |          | 單通道內視鏡專用縫合器 長110公分適用         | 1.000         | 1.000         | PC       | 64,761.904 |
| 0000     | TEST2     | 84-BAR-010040 |          | 立體定位桌針導引組 NEEDLE GUIDE LOR   |               |               | PC       | 306.000    |
| 2100     | 測試用取名     | 84-023-100250 |          | 小兒微量剌血片 PREEMIE LANCET 1.0MM | 50.000        | 50.000        | PC       | 22.500     |
| 2100     | TESTTEST  | 84-321-003413 |          | 0.2ML微量離心管 彩色 0.2ML THIN WAL | 1.000         | 1.000         | ВХ       | 761.900    |
|          |           |               |          |                              |               |               |          |            |
|          |           |               |          |                              |               |               |          |            |

建檔 輸入部門、常用品項名稱、材料編號後,電腦自動帶出規格代號、品名規格等資料後儲存即完成。

輸入「請購部門」「常用品名(可自訂義)」「材料編號」
 按下左上角「儲存」按鈕。
 返回前一頁即可引用建檔資料。

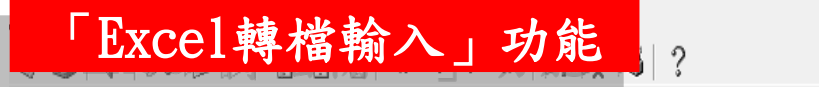

| - (3) m | ' LXCel 轉                                          | 檔輸入」功能                  |                    |                     |      |  |  |  |  |  |
|---------|----------------------------------------------------|-------------------------|--------------------|---------------------|------|--|--|--|--|--|
| - 900   | 🙀 HONHNRQ3_TW                                      | 三校合約試劑及耗材諸購輸入(政府補助)     | (専用)               | (1120420) [CGUASO1] |      |  |  |  |  |  |
| fold a  |                                                    | Excel轉檔輸                | λ                  |                     |      |  |  |  |  |  |
|         | 下載請購資料格式                                           | 1<br>請購資料格式下載路徑:D:\TEMP |                    |                     |      |  |  |  |  |  |
|         | 上傳請購資料 請購資料上傳路徑:D:\TEMP                            |                         |                    |                     |      |  |  |  |  |  |
|         |                                                    |                         |                    |                     |      |  |  |  |  |  |
|         | 返回                                                 | ,                       |                    |                     |      |  |  |  |  |  |
|         | <mark>┃┃                                   </mark> | 月 檢視                    |                    |                     |      |  |  |  |  |  |
|         | ← → ∽ ♠ <mark> </mark> →                           | 本機 > DATA (D:) > temp   |                    |                     |      |  |  |  |  |  |
|         | 1 柏油古田                                             | 名稱                      | 修改日期               | 類型 大小               |      |  |  |  |  |  |
|         | ☞ 快速存取                                             | data.csv                | 2023/4/20 下午 05:10 | Microsoft Excel     | 1 KB |  |  |  |  |  |
|         | ➡ 下載                                               | * <u></u>               |                    |                     |      |  |  |  |  |  |
|         | (□) 文件                                             | *                       |                    |                     |      |  |  |  |  |  |
|         | ■ 圖片                                               | A.                      |                    |                     |      |  |  |  |  |  |
|         |                                                    |                         |                    |                     |      |  |  |  |  |  |

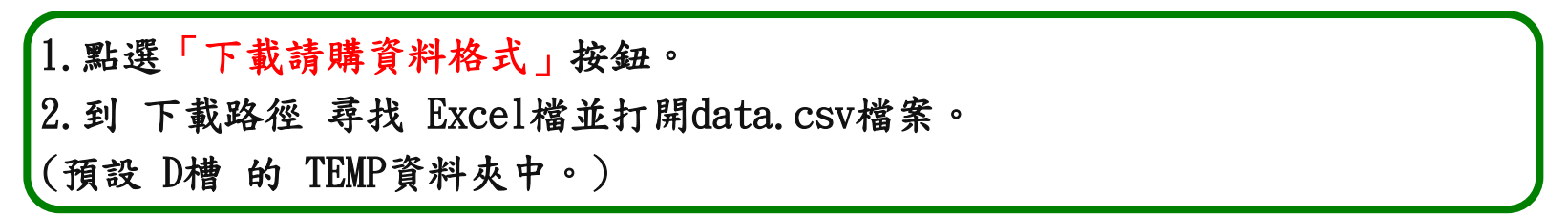

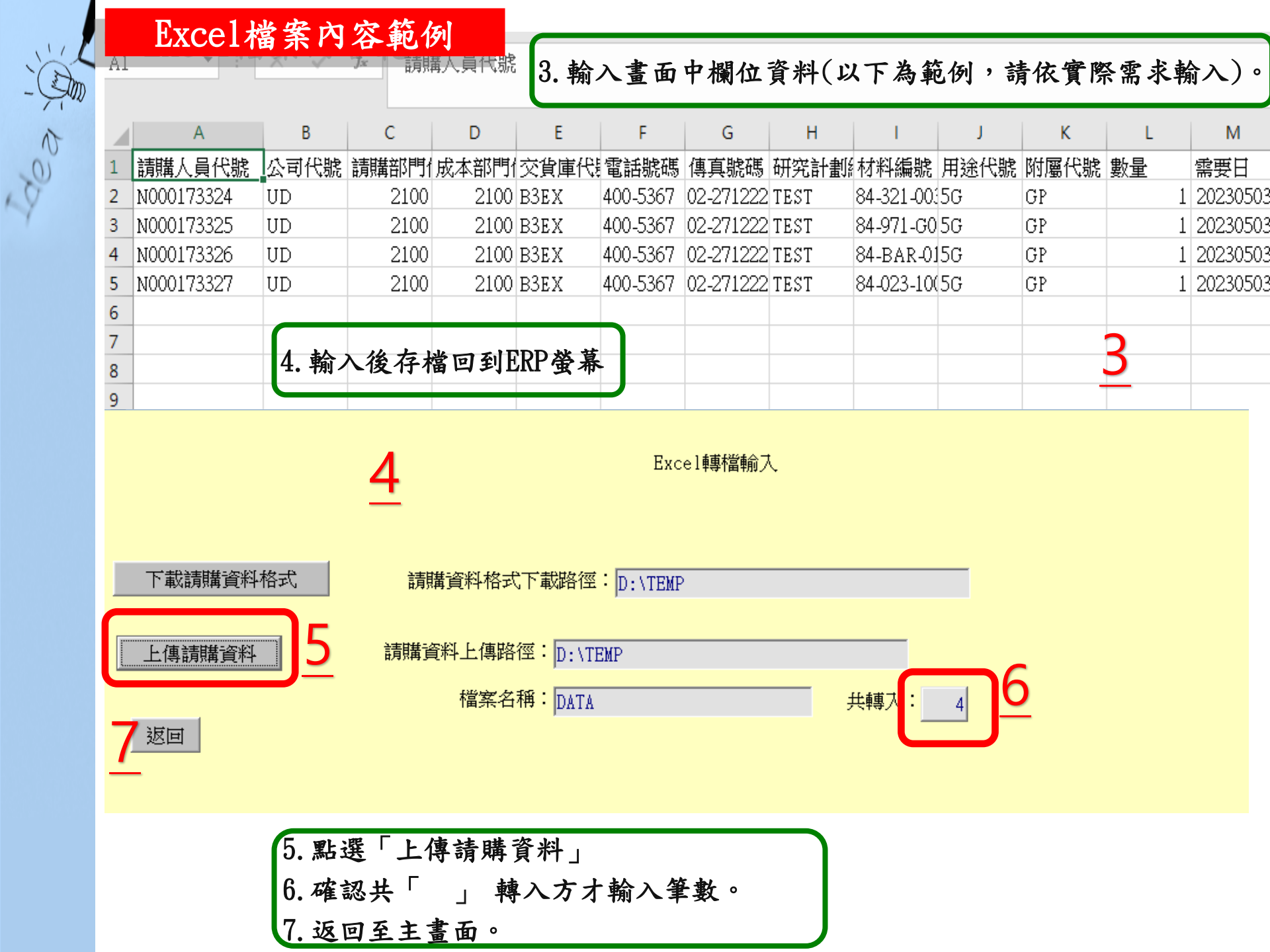

|                                             |                                      |           | 三校合約試劑及耗材 | 材諸購輸入(政府社  | 浦助款専用)        |               |          |                   | (1120420 | ) [CGUASO1]    |                      |                |                |  |
|---------------------------------------------|--------------------------------------|-----------|-----------|------------|---------------|---------------|----------|-------------------|----------|----------------|----------------------|----------------|----------------|--|
| 列印或重印請購單                                    |                                      | DA傳簽      |           |            |               |               |          |                   |          |                |                      | 關鍵字輸           | ス              |  |
| * 須爲, 台約材料(料號爲)                             | *須爲合約材料(料號為68、84、85開頭,且單項或單案金額小於10萬元 |           |           |            |               |               |          |                   |          |                |                      | 請購記錄輸入         |                |  |
| 以下,始可利用此螢幕                                  | 以下,始可利用此螢幕請購。                        |           |           |            |               |               |          |                   |          |                |                      | 常用品項輸入         |                |  |
|                                             |                                      |           |           |            |               |               |          |                   |          |                | Excel轉檔輸入            |                |                |  |
| 公司代號:                                       |                                      |           |           |            |               |               |          |                   |          | .2717218       |                      |                |                |  |
| 交貨庫: B3EX 研究計畫編號:                           |                                      |           |           |            |               |               |          |                   |          | J02-           | 2/1/210              |                |                |  |
| 材料品項資訊                                      |                                      |           | 請購        | 紀錄         | 現狀合約資訊        |               |          |                   |          | 本次請購資料         |                      |                |                |  |
| 材料                                          | 規格<br>代號                             | /品名<br>規格 | 前購<br>數量  | 前購<br>金額   | 最小<br>包裝<br>量 | 最低<br>訂購<br>量 | 計價<br>單位 | 合約<br>單價          | 用途<br>代號 | 附屬<br>代號       | 需要<br>日              | 本次<br>請購<br>數量 | 本次<br>請購<br>金額 |  |
| 編號                                          |                                      |           |           |            |               |               |          |                   |          |                |                      | 1.000          | 00.50          |  |
| 編號                                          |                                      |           |           |            |               |               |          | 00 500            | L E G    | LOID           |                      |                |                |  |
| 編號<br><u>84-023-100250</u>                  |                                      |           |           | F0 005 400 | 50.000        | 50.000        | PC       | 22.500            | 5G       | GP             | 20230503             | 1.000          | 22.00          |  |
| 編號<br><u>84-023-100250</u><br>84-321-003413 | 8                                    |           | 66.000    | 50,285.400 | 50.000        | 50.000        | PC<br>BX | 22.500<br>761.900 | 5G<br>5G | GP<br>GP<br>CD | 20230503<br>20230503 | 1.000          | 761.90         |  |

8. 確認輸入材料是否皆新增成功。

9. 點選左上角「儲存」按鈕,再點選「列印或重印請購單」按鈕轉OA傳簽。

OA傳簽

A

200

## 三校試劑及耗 核簽文件 : <三校試劑及耗材請購單>,請核簽! 材請購單

更改核簽者 转送经辨人员 交辨 退回主管 自行经辨 輸入意見 撤销本案 基本设定 離開

核簽流程 : [王君碩]=>王君碩

| 本單編號   | UD-Q300B1      | 開單類別       |          |
|--------|----------------|------------|----------|
| 清購案號   | Q300B1         | 項次         | 01       |
| 请購連絡人  | N000173324 王君碩 | 電話         | 400-5367 |
| 傳真號碼   | 02-2717218     | 公司代號       | UD       |
| 成本負擔部門 | 2100           | 請領部門       | 2100     |
| 交貨庫    | B3EX長庚大學林口倉庫   | 研究計劃編<br>號 |          |
| 三校審查專人 | N000173324 王君碩 | 補充說明       |          |
|        |                | 附件         |          |

### 點取下列文件並滑鼠快點兩下,即可觀看明細資料

| 項次 | 品名規格                            | 材料編號          | 規格代號      | 單位 | 數量 | 前購數量 | 前購金額 | 最小包裝量 | 最低訂購量 | 計價單位 | 合約單價 | 用途代號 | 附屬代號 |
|----|---------------------------------|---------------|-----------|----|----|------|------|-------|-------|------|------|------|------|
| 01 | 小兒微量刺<br>血片<br>DDEFMIE          | 84-023-100250 | 84-023-11 | 20 | 1  |      |      | 50    | 50    | PC   | 22.5 | 5G   | GP   |
|    | PREEMIE<br>LANCET<br>1.0MM/2.50 |               |           |    |    |      |      |       |       |      |      |      |      |

催辦次數 0 下次催辦日 2023/04/27

▼ 審視已批示意見

 1. 系統轉出OA單,點開請購單。
 2. 確認相關資料無誤,點選「自行經辨」;若須修訂資料,則點選「撤銷本案」, 重新於ERP輸入資料(P.S 撤銷本案管制須於補充說明填寫原因)。
 3. 請購單結案須傳簽至「三校審查專人」核准才轉至採購部接件辦理。

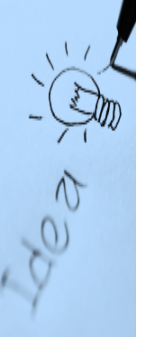

# 以上....謝謝您的聆聽!!

如系統操作有任疑問,請洽: 總管理處資材管理組,吳沛熹先生 (分機400#5365)